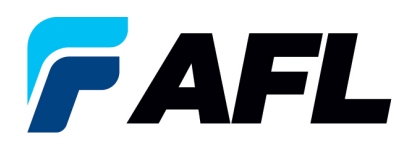

## Cómo ver el historial de cambios a las órdenes de compra

- 1. Inicie sesión en el **Portal de iSupplier de AFL**.
- 2. Haga clic en Home Page (Página de inicio).

|                                            | /        |                            |                   |                                |                |               |     | 🔒 Favorites 🔻 | Diagnostics Logout |
|--------------------------------------------|----------|----------------------------|-------------------|--------------------------------|----------------|---------------|-----|---------------|--------------------|
| Enterprise Search All                      |          |                            | Go                | Search Results Display Prefere | nce Standard 🗸 |               |     |               |                    |
| Oracle Applications Home Page              |          |                            |                   |                                |                |               |     |               | Logged In          |
|                                            |          |                            |                   |                                |                |               |     |               |                    |
| Main Menu                                  | Worklist |                            |                   |                                |                |               |     |               |                    |
| Personalize                                |          |                            |                   |                                |                | Full List (1) | 39) |               |                    |
| AFL iSupplier Portal Full Access           |          |                            |                   |                                | Previous 1-2   | 5 👻 Next 2    | 5 🕑 |               |                    |
| Home Page                                  | From     | Type Subject               |                   |                                |                | Sent 🔻        | Due |               |                    |
| AFL iSupplier Portal Limited Access        |          | PO Approval AFL TELE MEG - | Standard Purchase | Order 681276,0 requires your   | r acceptance   | 14-Nov-2023   |     |               |                    |
| AFL iSupplier Shipping Only Responsibility |          | PO Approval AFL TELE MFG - | Standard Purchase | Order 681273,0 requires your   | acceptance     | 14-Nov-2023   |     |               |                    |
|                                            |          | PO Approval AFL TELE MEG - | Standard Purchase | Order 681272,0 requires your   | acceptance     | 14-Nov-2023   |     |               |                    |
|                                            |          | DO Approval ACI TELE MEG   | Chardood Durchson | Order 601371 & requirer your   | - acceptance   | 14 New 2022   |     |               |                    |

- 3. Haga clic en la pestaña Orders (Órdenes).
- 4. **Seleccione** la PO (orden de compra) que desee revisar.
- 5. **Haga clic** en View Change History (Ver historial de cambios).

|                          |                              |                          |                             |                      |       | Navigator | 🔻 📑 Fa   | worites 👻 🛛 Ha       | me Logout Preferences Help Personalize | Page Diagnostics      |
|--------------------------|------------------------------|--------------------------|-----------------------------|----------------------|-------|-----------|----------|----------------------|----------------------------------------|-----------------------|
| Home Orders Shipment     | s Finance Product Admi       | n Assessments            |                             |                      |       |           |          |                      |                                        |                       |
| Purchase Orders   Agreen | ents   Purchase History   Di | eliverables   View Reque | sts   RFQ                   |                      |       |           |          |                      |                                        |                       |
| Purchase Orders          |                              |                          |                             |                      |       |           |          |                      |                                        |                       |
|                          |                              |                          |                             |                      |       |           |          |                      |                                        | Export                |
|                          |                              |                          |                             |                      |       |           |          |                      |                                        |                       |
| Views                    |                              |                          |                             |                      |       |           |          |                      |                                        |                       |
|                          |                              |                          |                             |                      |       |           |          |                      |                                        |                       |
| View All Purchase Orders | ¥ 60                         |                          |                             |                      |       |           |          |                      | A.                                     | Ivanced Search        |
|                          |                              | <u> </u>                 |                             |                      |       |           |          |                      |                                        |                       |
| Select Order: Acknowled  | pe Request Cancellation      | Request Changes Vi       | sw Change History           |                      |       |           |          |                      | O Previous 1-                          | 25 👻 <u>Next 25</u> 📀 |
| Select PO Number Rev     | Operating Unit               | Document Type            | Description                 | Order Date           | Buyer | Currency  | Amount   | Status               | Acknowledge By                         | Attachments           |
| O 681276 Q               | AFL TELE MFG                 | Standard PO              | Workflow Testing            | 14-Nov-2023 14:56:02 |       | USD       | 100.00   | Requires Acknowledge | ment 17-Nov-2023 00:00:00              |                       |
| O 681273 Q               | AFL TELE MFG                 | Standard PO              | Workflow                    | 14-Nov-2023 14:34:35 |       | USD       | 100.00   | Requires Acknowledge | ment 24-Nov-2023 00:00:00              |                       |
| O 681272 Q               | AFL TELE MFG                 | Standard PO              | Workflow changes            | 14-Nov-2023 14:27:32 |       | USD       | 10.00    | Requires Acknowledge | ment 01-Dec-2023 00:00:00              |                       |
| O 681271 Q               | AFL TELE MFG                 | Standard PO              | Workflow Supplier side test | 14-Nov-2023 13:35:34 |       | USD       | 100.00   | Requires Acknowledge | ment 24-Nov-2023 00:00:00              |                       |
| O 681270 0               | AFL TELE MFG                 | Standard PO              | Workflow supplier changes   | 14-Nov-2023 13:22:46 |       | USD       | 100.00   | Requires Acknowledge | ment 01-Dec-2023 00:00:00              |                       |
| O 681269 Q               | AFL TELE MFG                 | Standard PO              | Workflow Supplier and Buyer | 14-Nov-2023 09:36:59 |       | USD       | 100.00   | Supplier Change Pend | ing 17-Nov-2023 00:00:00               |                       |
| 0 681264 0               | AFL TELE MFG                 | Standard PO              | Workflow test back up       | 10-Nov-2023 10:56:30 |       | USD       | 40000.00 | Supplier Change Pend | ing 24-Nov-2023 00:00:00               |                       |
| 0 681266 1               | AFL TELE MFG                 | Standard PO              | workflow issue              | 10-Nov-2023 10:52:22 |       | USD       | 30000.00 | Buyer Change Pending | 0                                      |                       |
| 0 681265 0               | AFL TELE MFG                 | Standard PO              | workflow                    | 10-Nov-2023 10:02:01 |       | USD       | 10.00    | Requires Acknowledge | nent                                   |                       |
| O 681261 0               | AFL TELE MFG                 | Standard PO              | Workflow change             | 10-Nov-2023 08:29:09 |       | USD       | 1000.00  | Requires Acknowledge | ment 24-Nov-2023 00:00:00              |                       |
| 681256 0                 | AFI TELE MEG                 | Standard PO              | annrwal hirerarhy test      | 09-Nov-2023 12:38:52 |       | LISD      | 40000.00 | Remires &rknowledor  | ment 01-Dec-2023.00:00:00              |                       |

6. La siguiente pantalla mostrará todas las modificaciones hechas a la orden de compra. La *estrella verde* indica dónde se llevó a cabo la modificación.

| Orders: Purchase Orders >                                                                                                    |              |                        |                      |          |                   |                |               |                                                                                                    |          |
|----------------------------------------------------------------------------------------------------|--------------|------------------------|----------------------|----------|-------------------|----------------|---------------|----------------------------------------------------------------------------------------------------|----------|
| Change History for Standard Purchase Order: 681244                                                                                                    |              |                        |                      |          |                   |                |               |                                                                                                    |          |
| Currency=USD                                                                                                    |              |                        |                      |          |                   |                |               |                                                                                                    | Ok       |
| Children and a second second s |              |                        |                      |          |                   |                |               |                                                                                                    | UK.      |
| w Indicates new values                                                                                                    |              |                        |                      |          |                   |                |               |                                                                                                    |          |
| - Induces carcenador                                                                                                    |              |                        |                      |          |                   |                |               |                                                                                                    |          |
| the second second second second second second second second second second second second second second second se                                                                                                    | Bular I      |                        |                      |          | d and a de        | a sector a dec | a data second | de la constitución de la constitución de la |          |
| Supprier<br>Details Request Date Line Shinment Item Item Description                                                                                                    | Oty UOM Rate | Amount Promised Date   | Need-By Date         | Start Er | d Supplier Orde   | Line Number    | Changes       | Solit Request                                                                                                    | Response |
| - Hide OS, Nov. 2012 13:44:49.2                                                                                                    | Mater        | 29-Dec-2023 13:49:30 m | 9-Dec-2023 00:00:00  | Date Da  | ne number         | Line Humber    | changes       | No No                                                                                                    | Accepted |
|                                                                                                    |              |                        |                      |          |                   |                |               |                                                                                                    | recepted |
| Requested By                                                                                                    |              |                        |                      | Res      | onded By          |                |               |                                                                                                    |          |
| Change Reason Change                                                                                                    |              |                        |                      | Resp     | onse Date 05-Nov- | 2023 13:51:42  |               |                                                                                                    |          |
| Response Reason                                                                                                    |              |                        | <b>_</b>             |          |                   |                |               |                                                                                                    |          |
| Bide 05-Nov-2023 13:49:49 1 1                                                                                                    | Meter        | 08-Dec-2023 13:49:3    | 10-Dec-2023 00:00:00 |          |                   |                |               | No No                                                                                                    | Accepted |
| Requested By                                                                                                    |              |                        |                      | Res      | oonded By         |                |               |                                                                                                    |          |
| Change Reason Change                                                                                                    |              |                        |                      | Resp     | onse Date 05-Nov- | 2023 13:51:42  |               |                                                                                                    |          |
| Response Reason                                                                                                    |              |                        |                      |          |                   |                |               |                                                                                                    |          |
| Raham In Orders: Durchase Orders                                                                                                    |              |                        |                      |          |                   |                |               |                                                                                                    |          |
| Return to Orders: Marchase Orders                                                                                                    |              |                        |                      |          |                   |                |               |                                                                                                    | OK       |